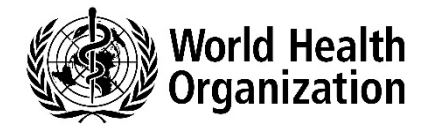

# INDICO

Руководство по регистрации

## Содержание

| <mark>А. Введение</mark>                                              | . 2              |
|-----------------------------------------------------------------------|------------------|
| В. Как создать учетную запись INDICO                                  | 2 <mark>?</mark> |
| С. Как восстановить пароль?                                           | . 3              |
| <b>D. Как зарегистрироваться для участия в совещании/мероприятии?</b> | . 3              |
| I. Совещание с использованием одного регистрационного бланка          | . 3              |
| II. Совещание с использованием нескольких регистрационных бланков     | . 5              |
| Е. Как внести изменения в регистрационную информацию?                 | . 7              |

#### А. Введение

Всемирная ассамблея здравоохранения (ВАЗ) является высшим органом ВОЗ, принимающим решения. Ежегодно в мае она проводит свои сессии, в которых принимают участие делегации, представляющие все государства-члены, наблюдателей, Организацию Объединенных Наций (ООН), межправительственные организации и негосударственные структуры, состоящие в официальных отношениях с ВОЗ. Исполнительный комитет проводит свои сессии по меньшей мере два раза в год для проведения в жизнь решений и политики Ассамблеи здравоохранения, оказания ей консультативной помощи и общего содействия ее работе. Комитет по программным, бюджетным и административным вопросам проводит свои совещания не реже двух раз в год. Комитет проводит обзоры, дает указания и выносит рекомендации Исполнительному комитету по вопросам планирования, мониторинга и оценки программ, а также по финансовым и административным вопросам.

Для участия в этих совещаниях требуется онлайн-регистрация.

Перед каждым совещанием будут рассылаться приглашения с указанием ссылки для доступа к электронной системе регистрации (INDICO). Каждому участнику предлагается зарегистрироваться самостоятельно.

Департамент руководящих органов ВОЗ проверит поступившую информацию, которая затем будет отправлена в систему регистрации, с тем чтобы участники могли получить информацию о подключении к виртуальным совещаниям, пропуска на очные совещания и список участников.

#### В. Как создать учетную запись INDICO?

- 1. Зайдите на <u>https://indico.un.org/register/</u>. В качестве альтернативного варианта с любой страницы нажмите на кнопку Login (Вход) в правом верхнем углу окна, а затем на кнопку Create a new account (Создать новую учетную запись).
- 2. Заполните форму "*Creating a new Indico user*" («*Создание нового пользователя Indico*») и нажмите на кнопку **Confirm (Подтвердить)**.
- 3. Вы получите ссылку для активации учетной записи по электронной почте. Перейдите по ссылке, чтобы активировать свою учетную запись.

Адреса электронной почты используются в качестве уникальных идентификаторов пользователей INDICO. Если вы получите сообщение "*e-mail address already exists*" (*«адрес электронной почты уже существует»*), то это означает, что ваш адрес электронной почты уже связан с учетной записью INDICO. Если вы не помните пароль этой учетной записи, воспользуйтесь функцией **Reset password** (Восстановить пароль).

Примечание: просьба не создавать несколько учетных записей. Это позволит избежать путаницы и проблем с регистрацией в будущем.

### С. Как восстановить пароль?

Чтобы восстановить пароль, выполните следующие действия:

Log in to Indico

- 1. Перейдите на страницу входа: <u>https://indico.un.org/register/</u>
- 2. Нажмите на кнопку **Reset password** (Восстановить пароль) под блоком Login (Вход) (см. скриншот ниже).

| Login                           |                                         |
|---------------------------------|-----------------------------------------|
| Username<br>(email)<br>Password | Use the same email you used to register |
| Reset pass                      | sword                                   |

- 3. В вашем почтовом ящике:
  - Вы получите электронное письмо со ссылкой на восстановление пароля. Если вы не получили никакого электронного письма, обратитесь в службу поддержки за помощью.
  - Нажмите на ссылку, и вы будете перенаправлены на страницу, где вы сможете ввести свой новый пароль.
- 4. Войдите в систему, используя новый пароль.

**D.** Как зарегистрироваться для участия в совещании/мероприятии?

I. Совещание с использованием одного регистрационного бланка

- 1. **Откройте прямую ссылку** на страницу мероприятия, полученную от организатора мероприятия.
- 2. Войдите в систему.

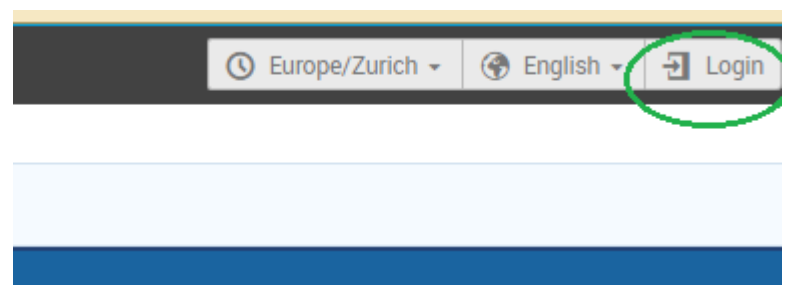

(Если вы не вошли в систему, вы будете перенаправлены на страницу входа, прежде чем сможете зарегистрироваться. Если у вас нет учетной записи, создайте ее, нажав на кнопку **Create a new account** (**Создать новую учетную запись**)).

| E-mail address                                    |
|---------------------------------------------------|
| Password                                          |
| Forgot my passwor                                 |
| Login with Indico                                 |
| If you do not have an Indico account yet, you can |
| create one here.                                  |

3. Нажмите на кнопку **Register now** (Зарегистрироваться сейчас).

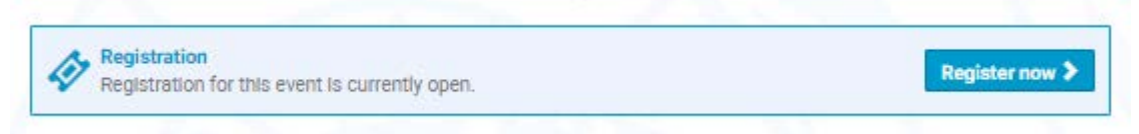

4. Заполните регистрационный бланк и нажмите на кнопку Confirm (Подтвердить).

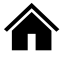

5. Вы получите сообщение по электронной почте о том, что ваша заявка на регистрацию получена и ожидает утверждения организатором(-ами) мероприятия.

#### **II.** Совещание с использованием нескольких регистрационных бланков

Иногда совещание/мероприятие может проводиться с использованием более одного регистрационного бланка.

- 1. Откройте прямую ссылку на страницу мероприятия, полученную от организатора мероприятия.
- 2. Войдите в систему.

| Surope/Zurich → | 중 English → 권 Login |
|-----------------|---------------------|
|                 | $\bigcirc$          |
|                 |                     |

(Если вы не вошли в систему, вы будете перенаправлены на страницу входа, прежде чем сможете зарегистрироваться. Если у вас нет учетной записи, создайте ее, нажав на кнопку **Create a new account (Создать новую учетную запись)**).

| 5 |                                                   |
|---|---------------------------------------------------|
|   | E-mail address                                    |
|   | Password                                          |
| Ì | Forgot my password                                |
|   | Login with Indico                                 |
|   | If you do not have an Indico account yet, you can |
|   | create one here.                                  |

3. Нажмите на кнопку **Register now** (Зарегистрироваться сейчас).

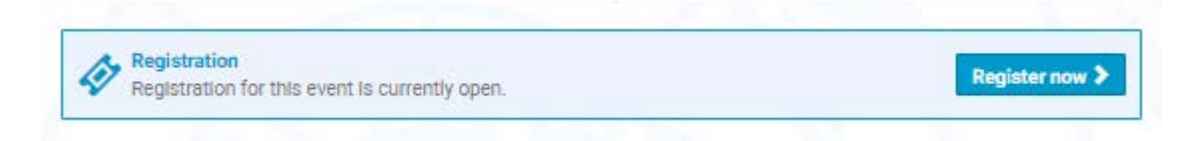

4. Выберите регистрационный бланк.

| Registration<br>Available forms |                    |                    |            |       |
|---------------------------------|--------------------|--------------------|------------|-------|
|                                 | Opens              | Closes             |            |       |
| WNTD 2021                       | 1 Sep 2020, 00:00  | 25 Feb 2021, 23:59 | <b>4</b> 7 | Apply |
| WNTD 2021 - MEDIA ONLY          | 26 Oct 2020, 18:51 | 25 Feb 2021, 23:59 |            | Apply |

5. Заполните регистрационный бланк и нажмите на кнопку Apply (Подать заявку).

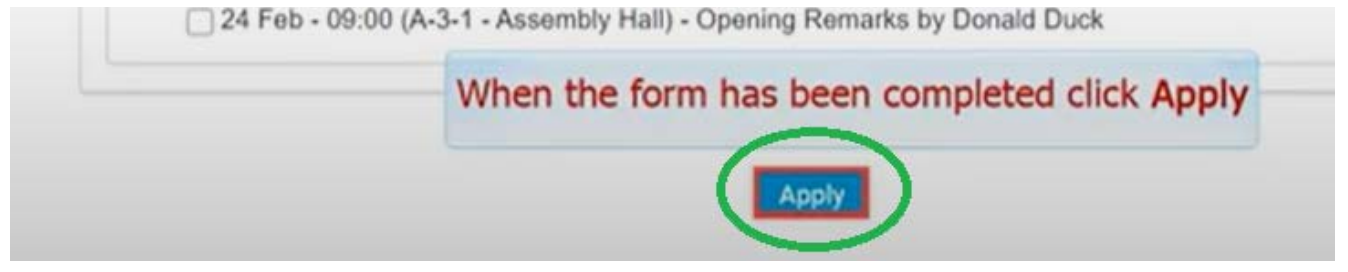

6. Появится сообщение о том, что ваша заявка на регистрацию ожидает утверждения.

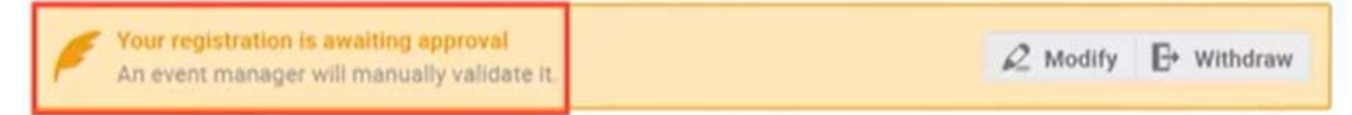

(Нажмите на кнопку **Modify** (**Изменить**), чтобы внести изменения в свою заявку, или на кнопку **Withdraw** (**Отозвать**), чтобы отменить ее).

7. Вы получите сообщение по электронной почте о том, что ваша заявка на регистрацию получена и ожидает утверждения организатором(-ами) мероприятия.

#### Е. Как внести изменения в регистрационную информацию?

**Важно**: Вы можете внести изменения в свою регистрационную информацию только до того, как ваша заявка на регистрацию будет обработана. После того, как ваша заявка на регистрацию будет утверждена или отклонена, вы больше не сможете ее изменить. В этом случае только руководитель совещания/мероприятия сможет изменить вашу регистрационную информацию от вашего имени (вы можете связаться с руководителем совещания/мероприятия, чтобы запросить изменения в вашей регистрационной информации).

В качестве альтернативного варианта руководитель совещания/мероприятия может изменить статус вашей регистрации на «ожидает рассмотрения», с тем чтобы вы могли внести изменения в свою регистрационную информацию.

- 1. Откройте прямую ссылку на страницу мероприятия, где вы зарегистрировались.
- 2. На странице вашего совещания/мероприятия, если вы еще не вошли в систему, нажмите на кнопку **Login** (**Вход**) в правом верхнем углу окна. (Войдите в систему, используя свой адрес электронной почты и пароль).
- 3. На странице регистрации для участия в совещании/мероприятия нажмите на кнопку See details (Посмотреть подробную информацию).

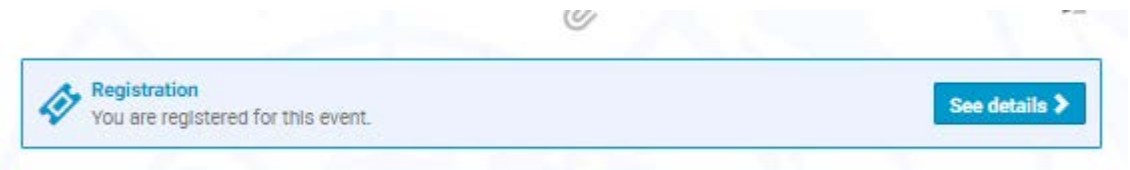

4. На экране появится сообщение в оранжевой строке состояния, подтверждающее, что ваша заявка на регистрацию ожидает утверждения. Вы можете изменить или отозвать свою заявку, пока она находится на утверждении (если это разрешено организатором).

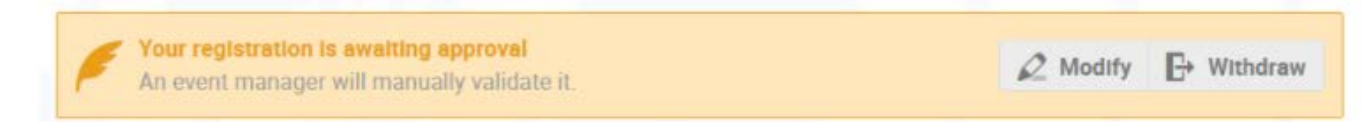

- 5. Обновите вашу регистрационную информацию.
- 6. Нажмите на кнопку Save (Сохранить).

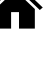